Une visio avec Titsi... easy !

Ce site permet de faire une visio sans inscription, sans téléchargement et gratuitement İci vous allez découvrir les fonctions de base de ce site

## 1. <u>Créer une visio :</u>

- Rendez-vous sur le site <u>https://meet.jit.si/</u>
- Cette page s'affiche :

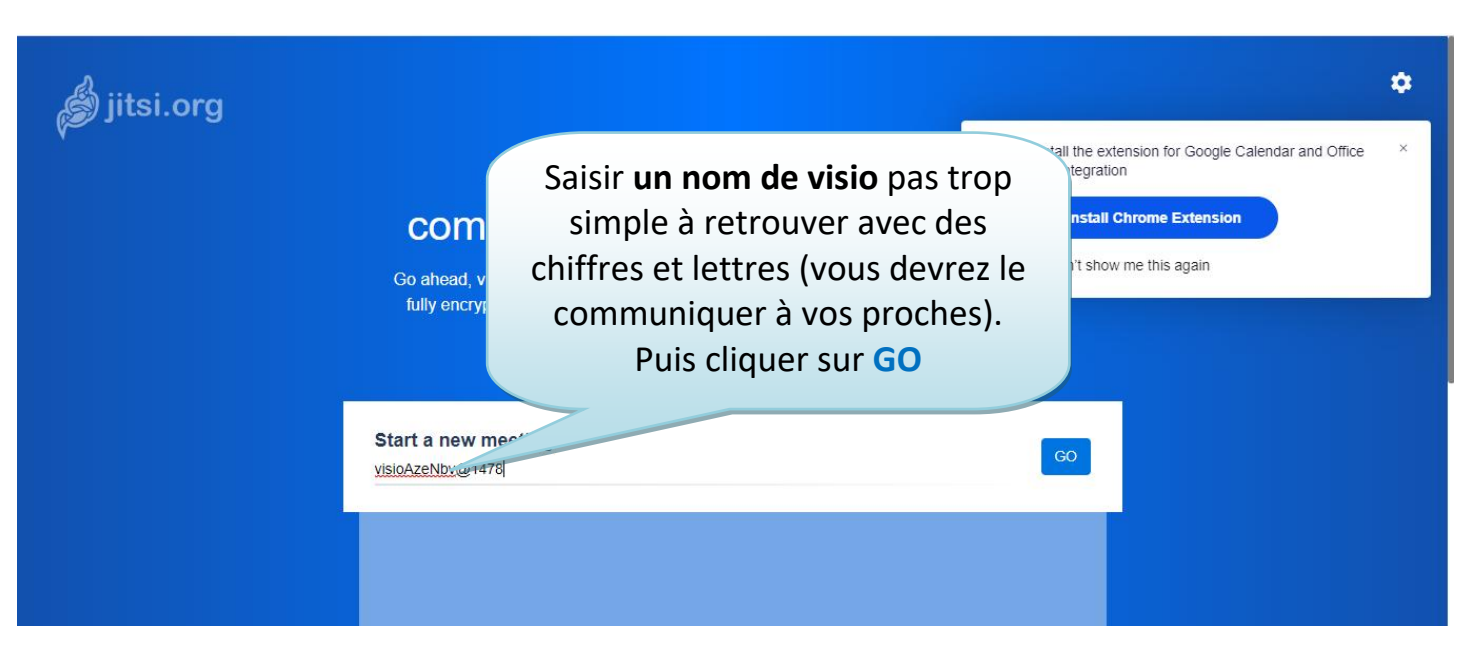

- Et c'est prêt !

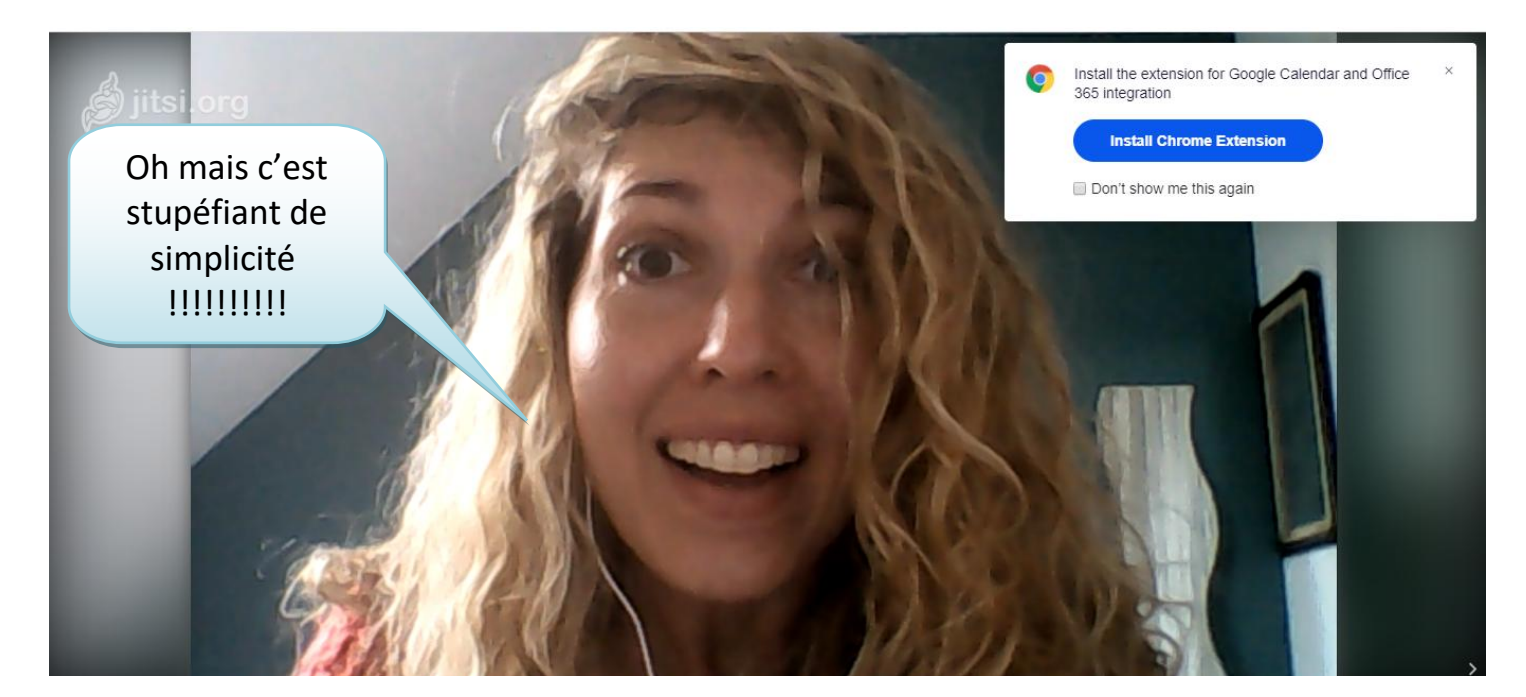

Bon c'est prêt... il faut peut-être que des personnes rejoignent la visio sinon ça ne va pas être très fun !

# 2. AJUSTER QUELQUES RÉGLAGES ET INVITER DES AMIS :

a) Changer la langue :

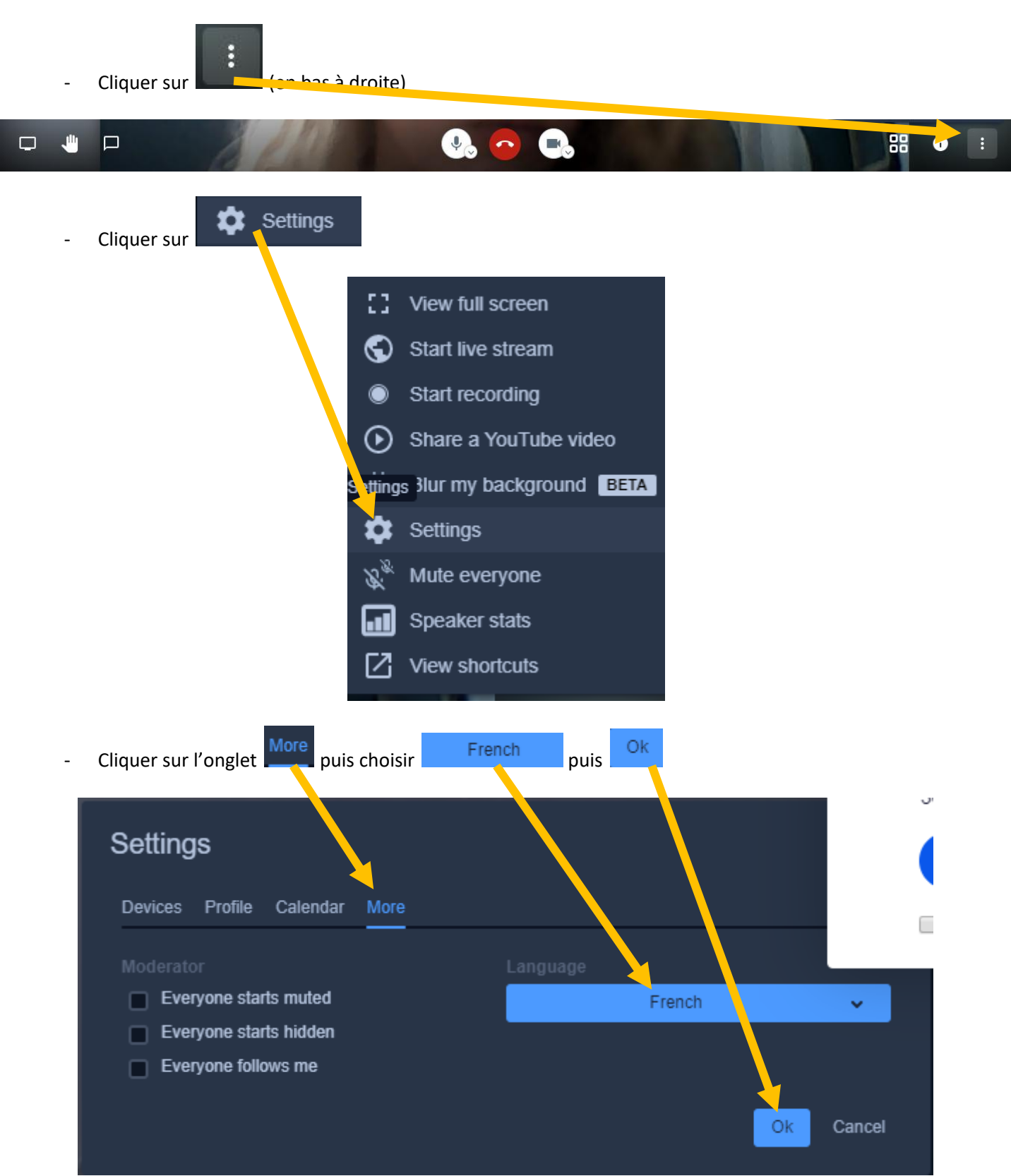

#### b) Sécuriser par un mot de passe :

- Pour sécuriser la visio, je vous conseille d'ajouter un mot de passe (un mot de passe que vous n'avez jamais utilisé !)

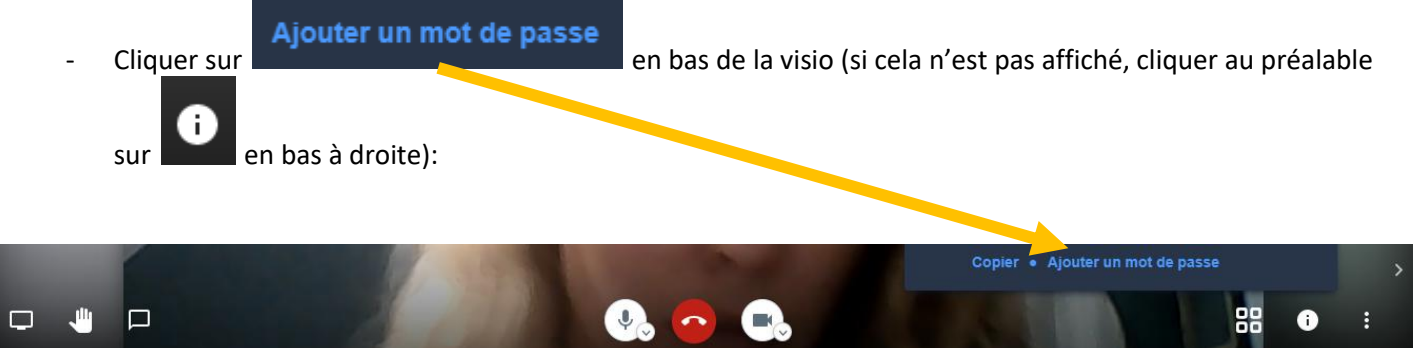

 Le curseur va se mettre automatiquement après « mot de passe », vous n'avez plus qu'à saisir un mot de passe (un mélange de chiffres, lettres, majuscules/minuscules et caractères spéciaux si possible) \*\*\* VOUS
DEVREZ EGALEMENT COMMUNIQUER CE MOT DE PASSE A VOS AMIS\*\*\*

### c) Inviter des amis :

- Demander aux amis d'aller sur le site https://meet.jit.si/
- Ils devront noter ici le nom de la visio puis cliquer sur GO:

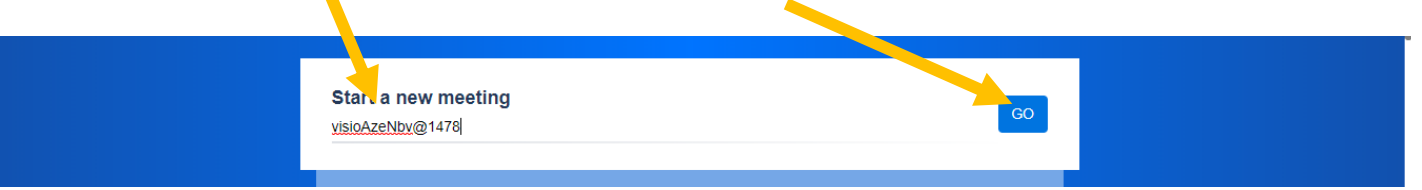

- Ils devront maintenant spécifier le mot de passe que vous avez crée spécialement pour cette visio puis OK

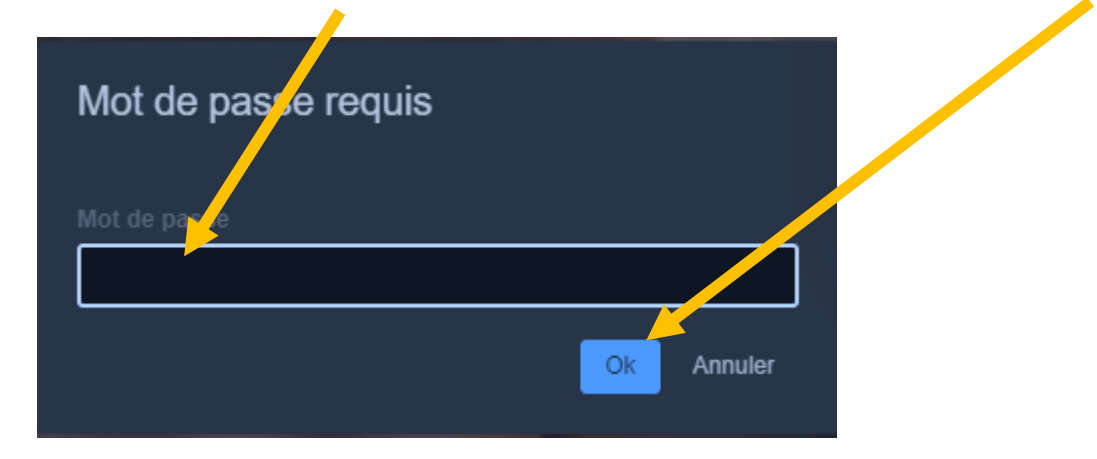

- Et c'est parti !

Vous pouvez également leur donner l'astuce pour changer la langue du site Ou tout simplement leur partager le tuto ©

## 3. <u>Changement d'Affichage :</u>

- Pour basculer afficher d'une personne à une autre simplement en cliquant sur la vignette de la personne sur le côté droit :

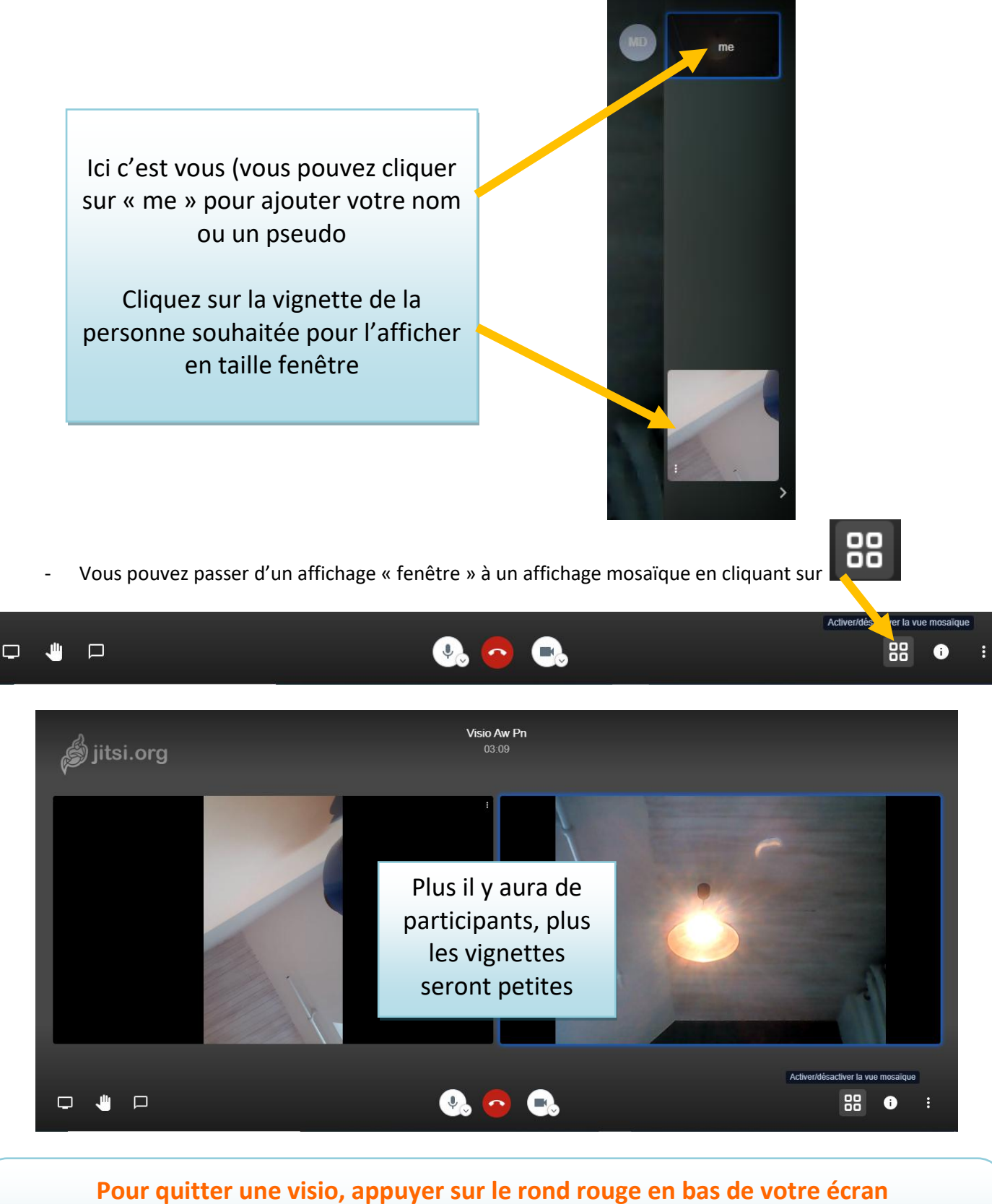

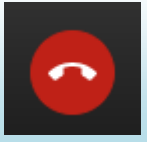

### 4. <u>JITSI SUR SMARTPHONE</u>

Vous pouvez également utiliser Jitsi sur smartphone, il faut alors télécharger l'application via le Play Store (taper jitsi puis appuyer sur installer)

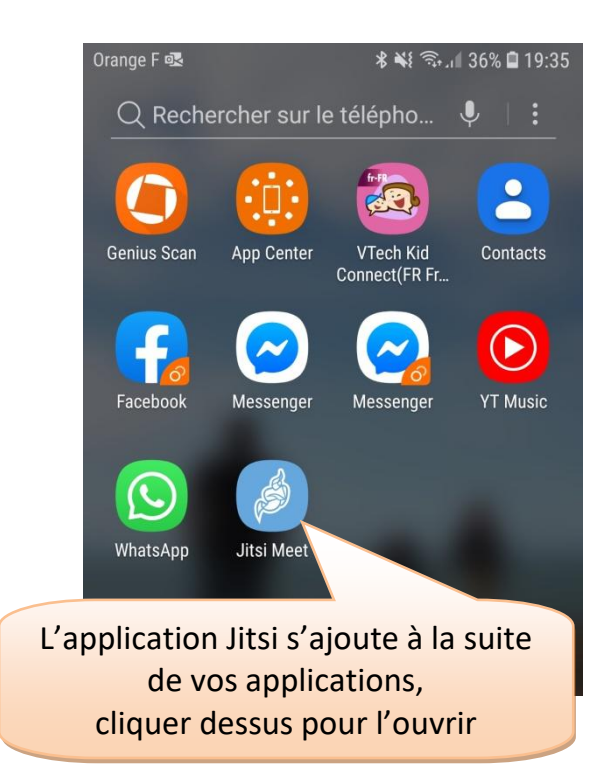

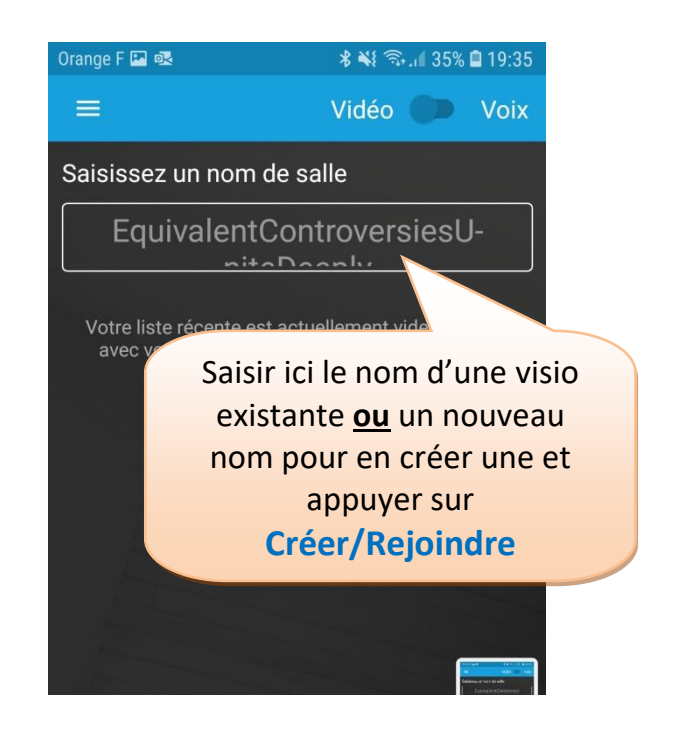

- Sur le smartphone, l'historique des visio reste mémorisé. Cela peut être pratique car pour réintégrer une visio il suffit d'appuyer dessus
- Pour supprimer une visio, faire un appui long dessus et glisser vers la gauche puis cliquer sur Supprimer :

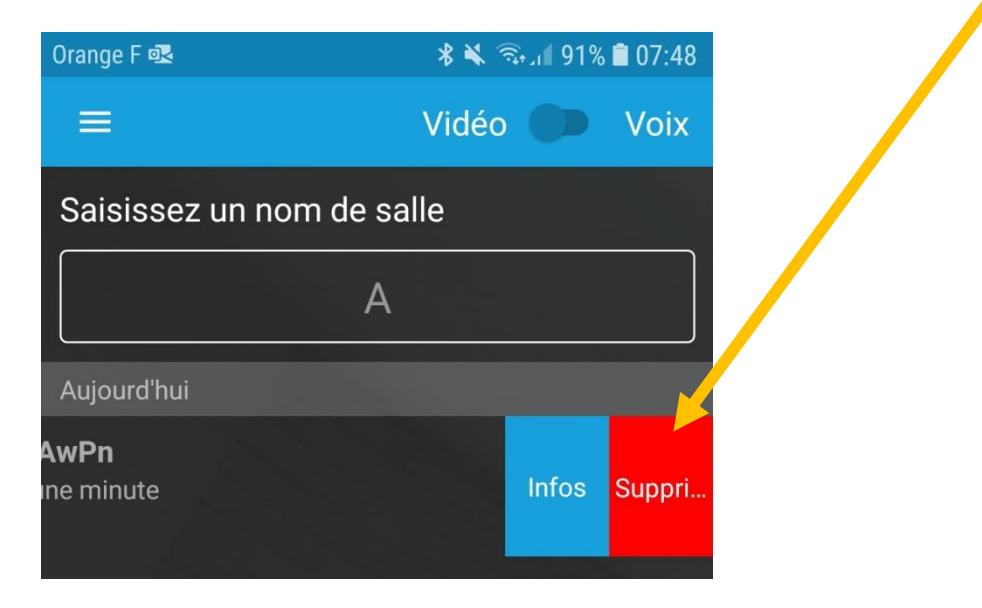